# WIFI ALARM KIT

ON-W IF IO1

CE Version 1.0

# **Package Contents**

Gateway\*1 Doorbell button\*1 SOS button \*1 PIR sensor\*1 3M sticker \*1 Battery (CR2032)\*1 Bracket\*1 Screw pack\*1

1. Gateway

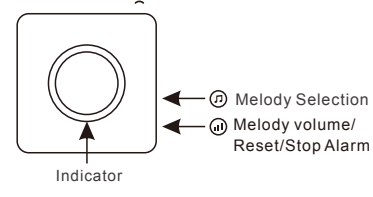

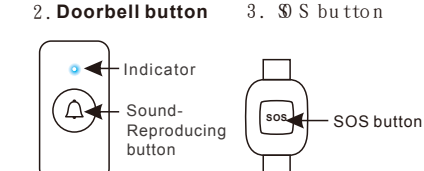

4. PIR sensor

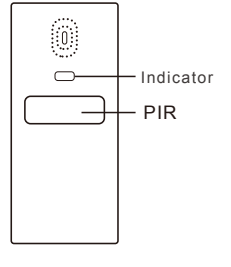

### **Main Function:**

When the 433MHz device is triggered, it will send a wireless signal to the gateway. Once the gateway receives the signal, with WiFi connectivity, the data stating the trigger will be uploaded to the Cloud and a push notification will be sent to the user's mobile phone.

# **Operating Instructions**

# A: Gateway

## Selecting the melody

Press " () on the side of the gateway to select the melody. There are 16 melodies for option.

## Adjusting the volume

Press " (III)" on the side of the gateway to adjust the volume. 4 levels (High, Medium, Low and Silent) for option.

# Stopping the alarm sound

When an alarm sounds, press " (II) " to stop the sound.

## **Reset the gateway**

Press and hold " (III) " on the side of the gateway for above 5 seconds, the red indicator light of the gateway will rapidly flash to indicate that it has entered into the Reset status. Then, connect your mobile phone to the 2.4G WiFi and follow the adding process to add the gateway.

#### Indicator Light

The red indicator light indicate the network status as below. Rapid blink: In Smart Config mode, configuring WiFi..(2 blinks/second) Double blink: Connecting WiFi... Steady On: WiFi connected, connecting to the Cloud ..

## B. Doorbell button

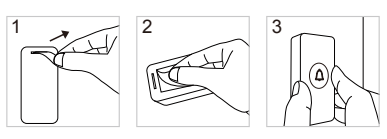

- 1. Remove the insulation sheet from the battery compartment.
- 2. Paste the 3M sticker supplied on the back of the Doorbell button.
- 3. Paste the Doorbell button on the wall or door.

2

# C. PIR sensor

- (1) Install the bracket.
- 2 Attach the unit to the bracket and adjust the angle accordingly.

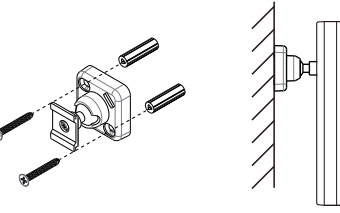

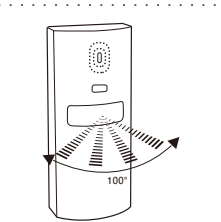

The detecting angle of the PIR

When the PIR sensor detects human movements, its indicator light will turn on and send a wireless signal to the gateway. Once the gateway receives the signal, a push notification will be sent to the mobile phone via WiFi.

## D. Downloading the APP

Download the APP to your smart mobile phone by one of the following methods:

**1.** On your mobile phone go to the App Store or Google Play. Then, do a search for "TuyaSmart".

2. Scan the QR code below to download.

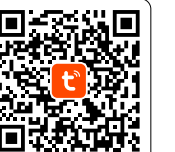

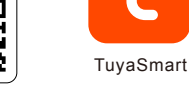

Android 5.0 / iOS 7.0 or higher

# E. Adding the Gateway

(1) Place the unit next to the home router(2.4G WiFi) and ensure it has connected to power source.

2) Please connect your mobile phone and the gateway to the same WiFi network, and then launch the APP " 🚹 TuyaSmart ".

3) For the steps of adding the gateway, please check the Help documents. Tap "Me" on the lower right of the screen and then tap "FAQ & Feedback".

During the setup process, select "+

# NOTE:

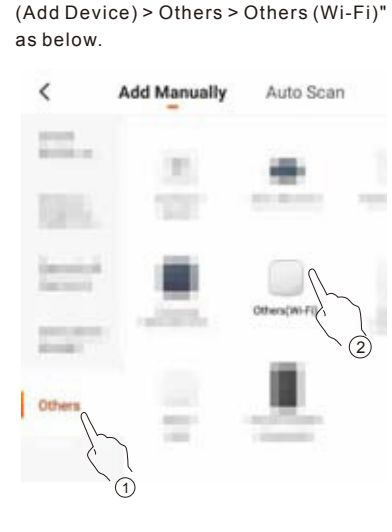

• After reset, the indicator light will flash rapidly. For the details, please refer to the chapter "Reset the Gateway".

# F. Adding Sub Devices into the Gateway

1. If the device list, to the gateway you just added.

# Gateway

#### 2. Tap "A ccessories".

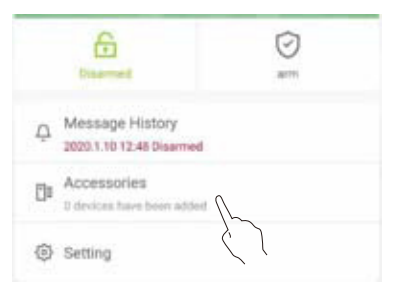

3. Tap "add new device".

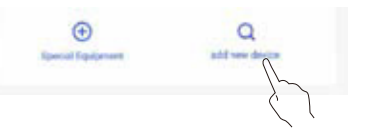

4. Within 60 seconds, trigger the sub device and its indicator light will turn on. On the other hand, if the gateway receives the signal from the sub device, it will sound two "beep" tones to indicate that adding the sub device is successful. Only one sub device can be added once.

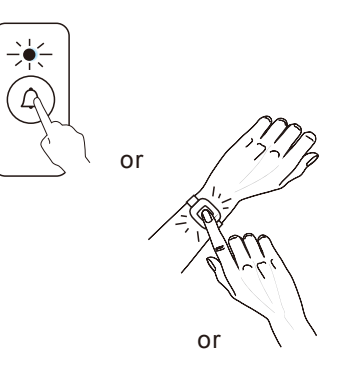

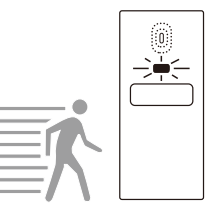

5

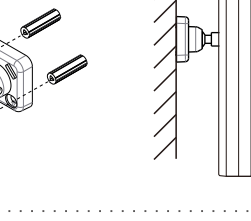

## G. Description of Gateway's APP interface

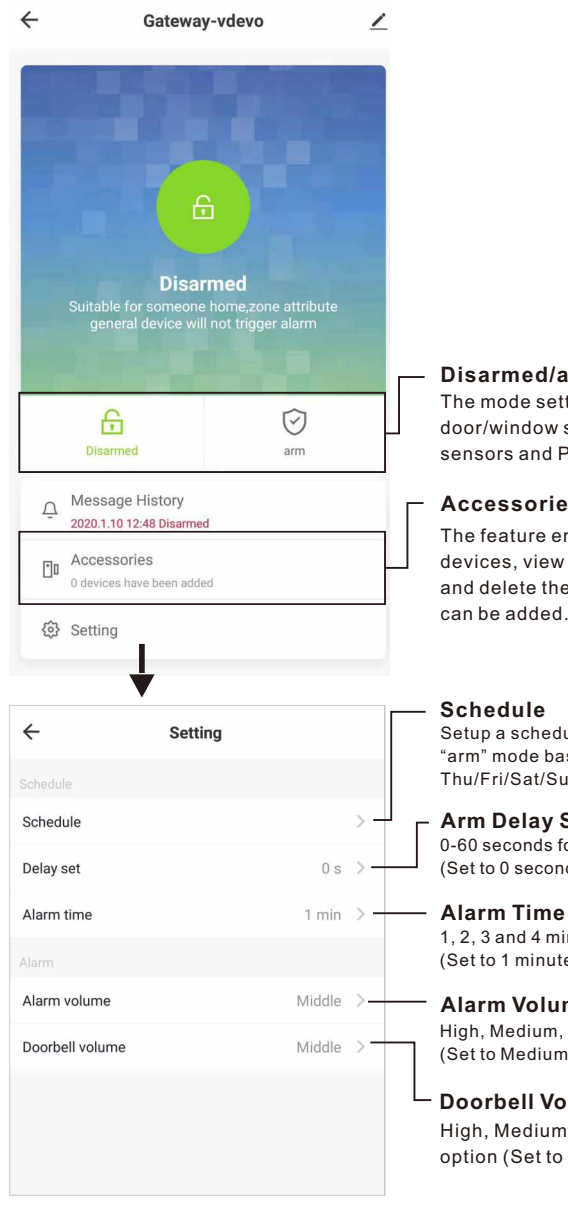

#### **Remove Device**

This will reset the gateway back to WiFi configuration, yet the sub devices previously added will NOT be deleted.

#### **Restore to Factory Default**

This will reset the gateway back to WiFi configuration, and all the sub devices previously added will be deleted.

# **Trouble Shooting**

P: The gateway's red indicator settles into "Double blink" for a long time. S:

Please check the router to see if it works properly and also check the signal strength.

## P: The gateway's red indicator settles into "Steady On" for a long time.

S:

The gateway has connected to the router and is connecting to the Cloud. Please make sure there is no problem to connect to the Internet.

#### P: Unable to add the gateway. S:

- - 1) Please check whether the network you connected is 2.4GWiFi
  - 2) Please check whether the WiFi password you typed is correct
- 3) If the above operation is correct, reset the device and add it again.

#### P: Unable to add the sub device. S:

- 1) During adding the sub device, you should trigger the sub device so that it can send a wireless signal to the gateway.
- 2) If the sub device you are triggering has already been added, it will give a long "beep" tone.
- 3) If done, please check if the network works properly.

#### P: Unable to receive push notifications. S:

- 1) Please check if the network works properly.
- 2) Please check if the mobile phone allows push notifications.
- 3) Please go to the sub device setting to see if push notification function is accidentally disabled.

8

4) For the PIR sensors, vibration sensors and door/window sensors, please check if the gateway is set to "Disarmed" mode. In "Disarmed" mode, no push notification will be received.

#### Installing the battery to the doorbell button

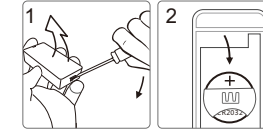

When installing the battery, make sure the positive side faces upward.

# **Technical Specifications**

| Power                                                 | AC100~260V<br>50Hz~60Hz                             |
|-------------------------------------------------------|-----------------------------------------------------|
| Working Power<br>Consumption                          | <3W                                                 |
| Volume (30cm)                                         | Low : 60-70dB<br>Medium : 70-80dB<br>High : 80-90dB |
| Demodulation                                          | OOK/FSK                                             |
| Distance<br>(Open Area)                               | OOK:≥80m<br>FSK:≥150m                               |
| Frequency                                             | 433.92MHz±250KHz<br>WIFI 2.4GHz                     |
| Wireless Distance<br>between the<br>Device and Router | Open Area: 80m(±20%)<br>Indoor: 15m(±20%)           |
| Working<br>Temperature                                | -10°C~50°C                                          |
| The product is for indoor use only. Do not            |                                                     |

The product is for indoor use only. Do not install outside.

9

# IC Warnings

#### English:

- 1. This device complies with Industry Canada's licenceexempt RSSs. Operation is subject to the following two conditions:
- (1) This device may not cause interference;
- (2) This device must accept any interference, including interference that may cause undesired operation of the device
- 2. Changes or modifications not expressly approved by the party responsible for compliance could void the user's authority to operate the equipment.

#### French:

Le présent appareil est conforme aux CNR d'Industrie Canada applicables aux appareils radio exempts de licence

L'exploitation est autorisée aux deux conditions suivantes

(1) l'appareil ne doit pas produire de brouillage, et (2) l'utilisateur de l'appareil doit accepter tout brouillage radioélectrique subi, même si le brouillage est susceptible d'en compromettre le fonctionnement."

# **FCC Warnings**

- 1. This device complies with Part 15 of the FCC Rules. Operation is subject to the following two conditions:
- 1) This device may not cause harmful interference. 2) This device must accept any interference received,
- including interference that may cause undesired operation.
- 2. Changes or modifications not expressly approved by the party responsible for compliance could void the user's authority to operate the equipment.

NOTE: This equipment has been tested and found to comply with the limits for a Class B digital device, pursuant to Part 15 of the FCC Rules. These limits are designed to provide reasonable protection against harmful interference in a residential installation. This equipment generates uses and can radiate radio frequency energy and, if not installed and used in accordance with the instructions, may cause harmful interference to radio communications. However, there is no guarantee that interference will not occur in a particular installation. If this equipment does cause harmful interference to radio or television reception, which can be determined by turning the equipment off and on, the user is encouraged to try to correct the interference by one or more of the following measures

- 1. Reorient or relocate the receiving antenna.
- 2. Increase the separation between the equipment and receiver
- 3. Connect the equipment into an outlet on a circuit different from that to which the receiver is connected
- 4. Consult the dealer or an experienced radio/TV technician for help

#### FCC Radiation Exposure Statement

This equipment complies with FCC radiation exposure limits set forth for an uncontrolled environment. This equipment should be installed and operated with minimum distance 20cm between the radiator & your body.

7

**Disarmed/arm Mode** 

Accessories

can be added

Schedule

**Arm Delay Set** 

Alarm Volume

0-60 seconds for option

(Set to 0 second by default).

(Set to 1 minute by default).

(Set to Medium by default).

**Doorbell Volume** 

1, 2, 3 and 4 minutes for option

High, Medium, Low and Silent for option

High, Medium, Low and Silent for

option (Set to Medium by default).

The mode setting takes effect on

door/window sensors, vibration

The feature enables you to add sub

devices, view the added sub devices

Setup a schedule for "Disarmed" or

Thu/Fri/Sat/Sun and Hour/Minute.

"arm" mode based on Mon/Tue/Wed/

and delete them. Max. 50 sub devices

sensors and PIR sensors only